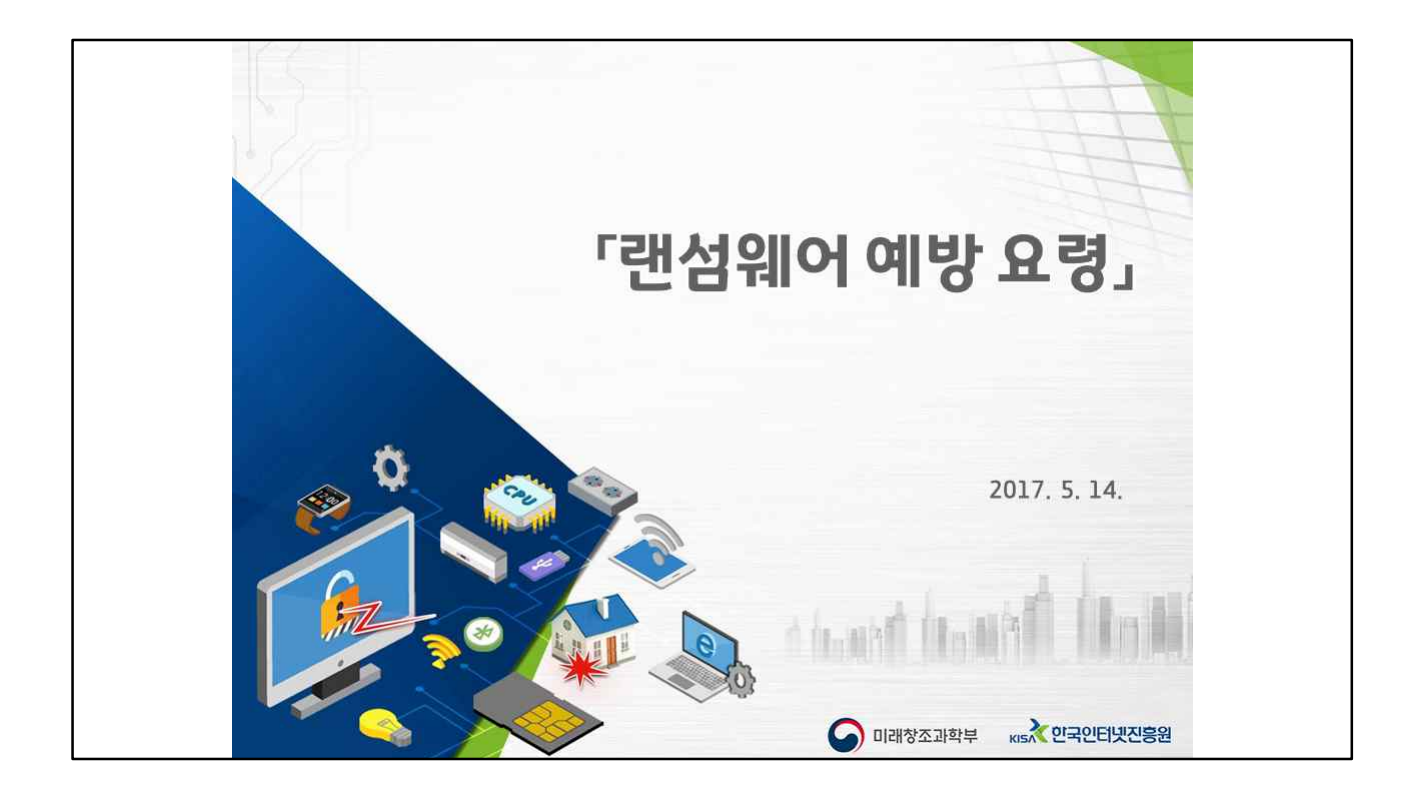

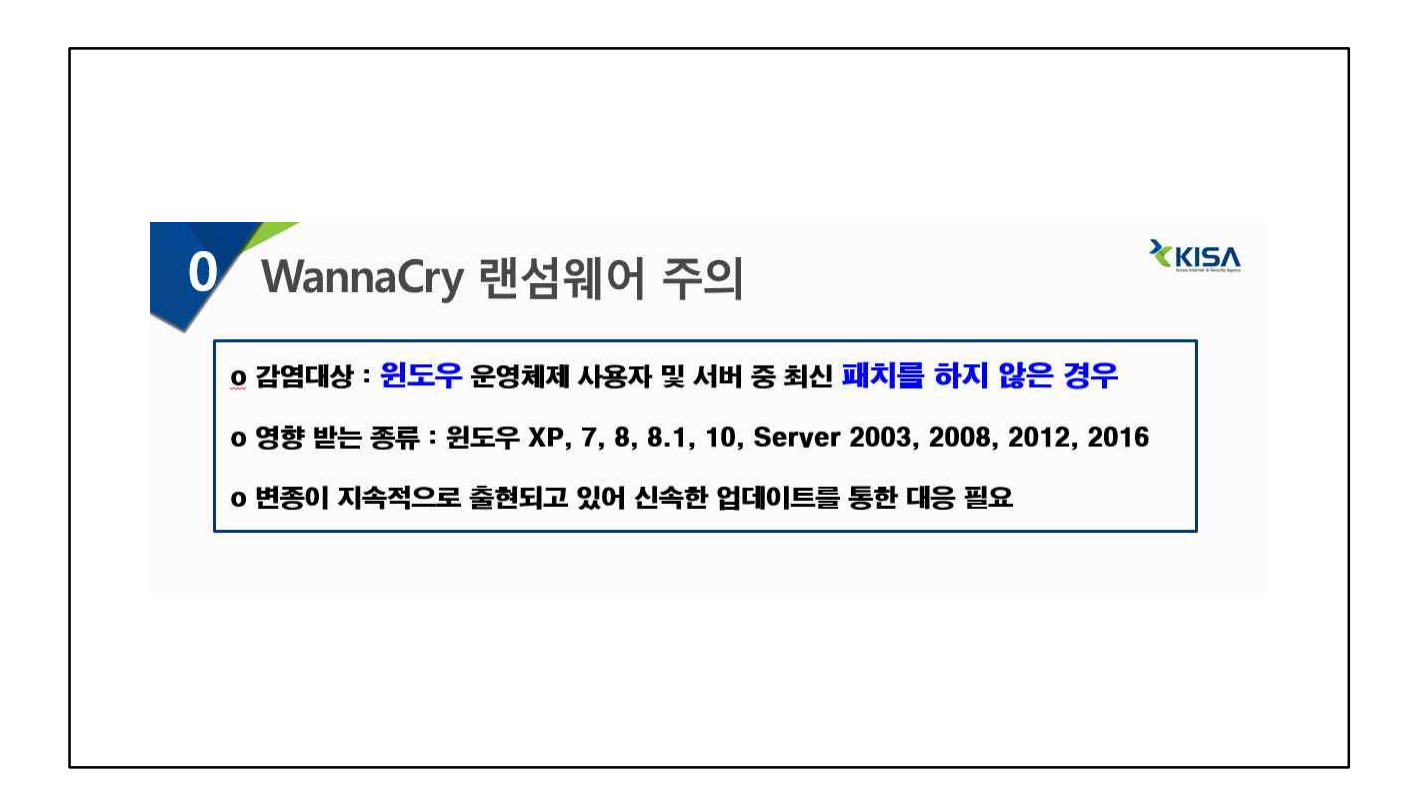

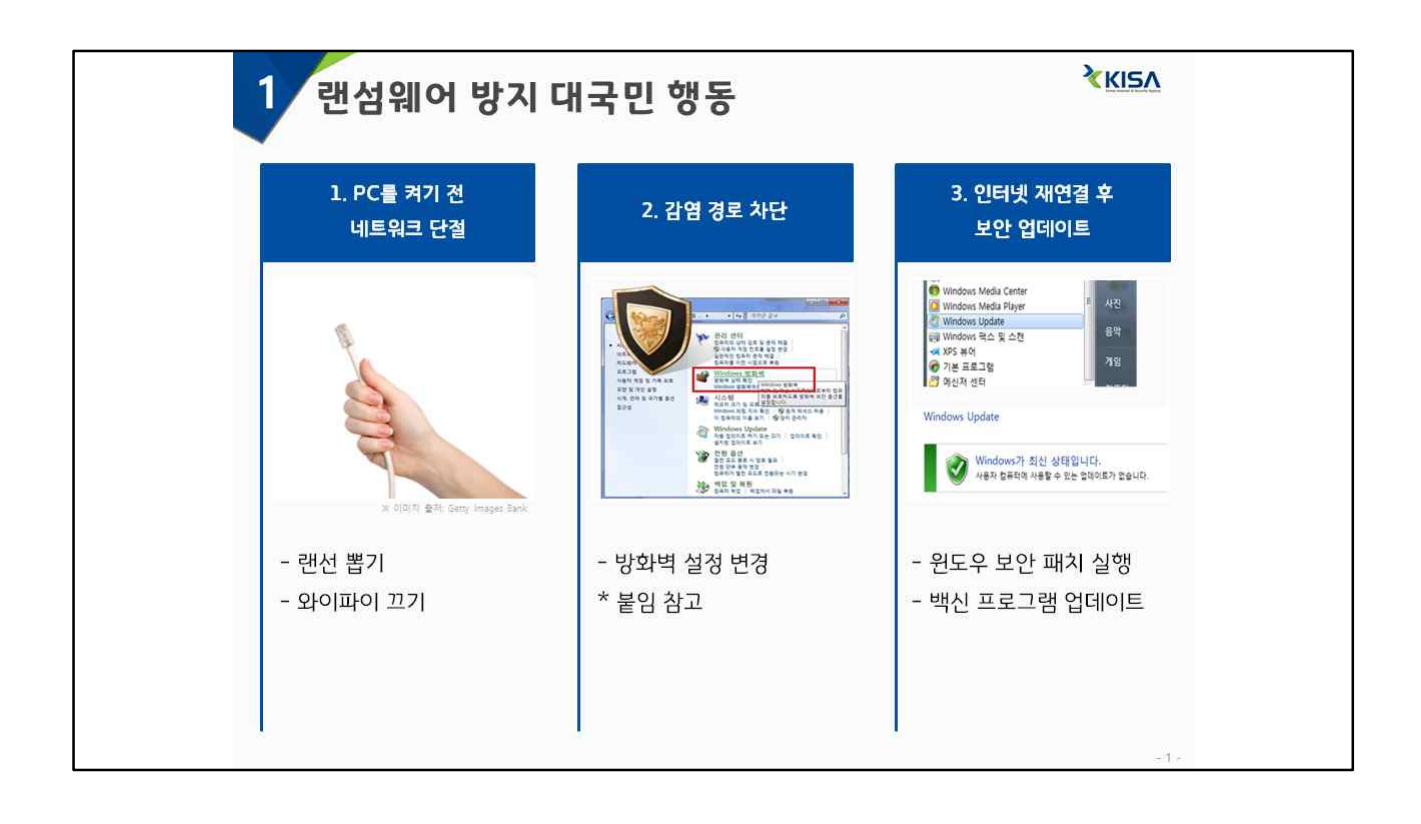

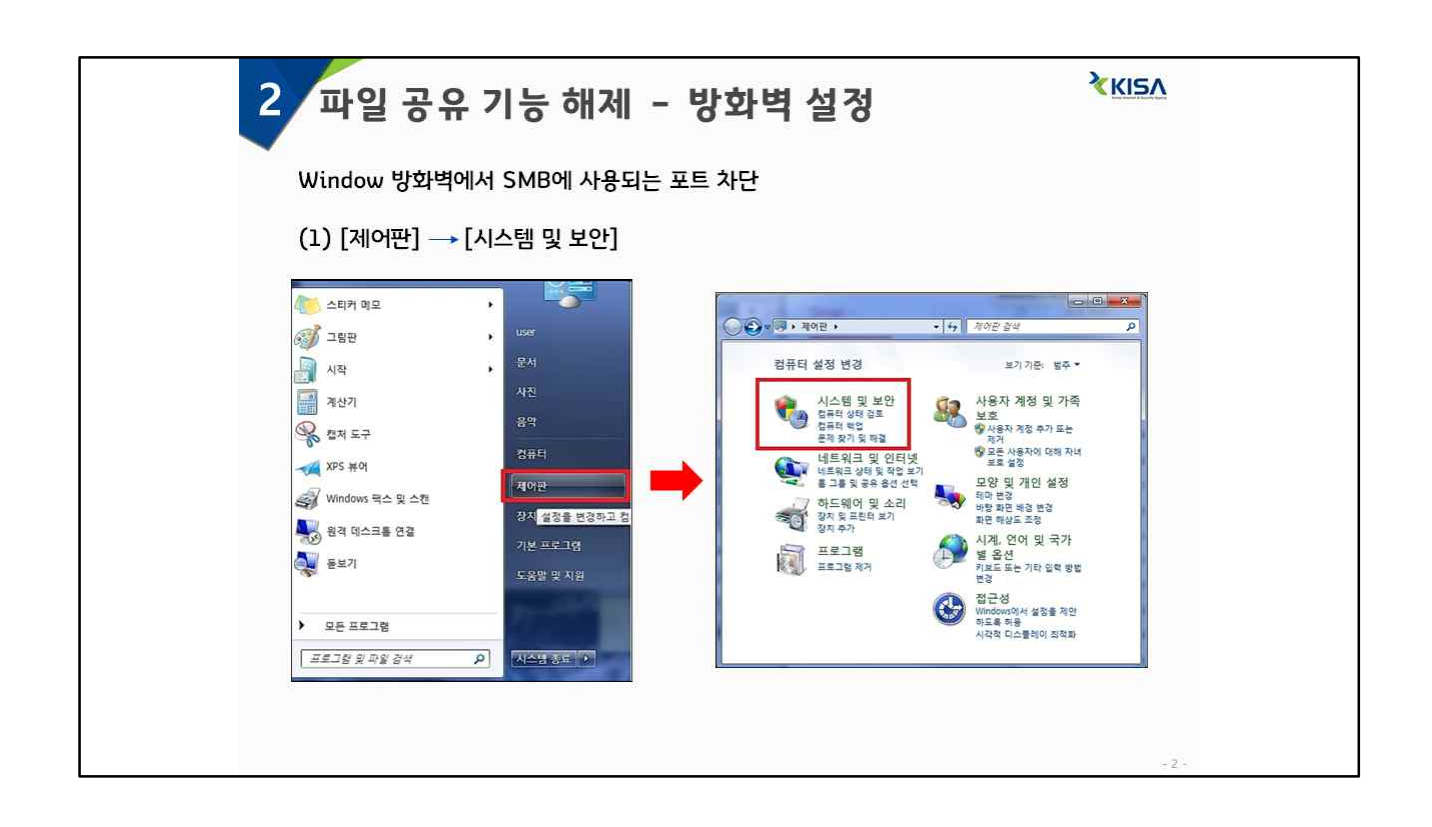

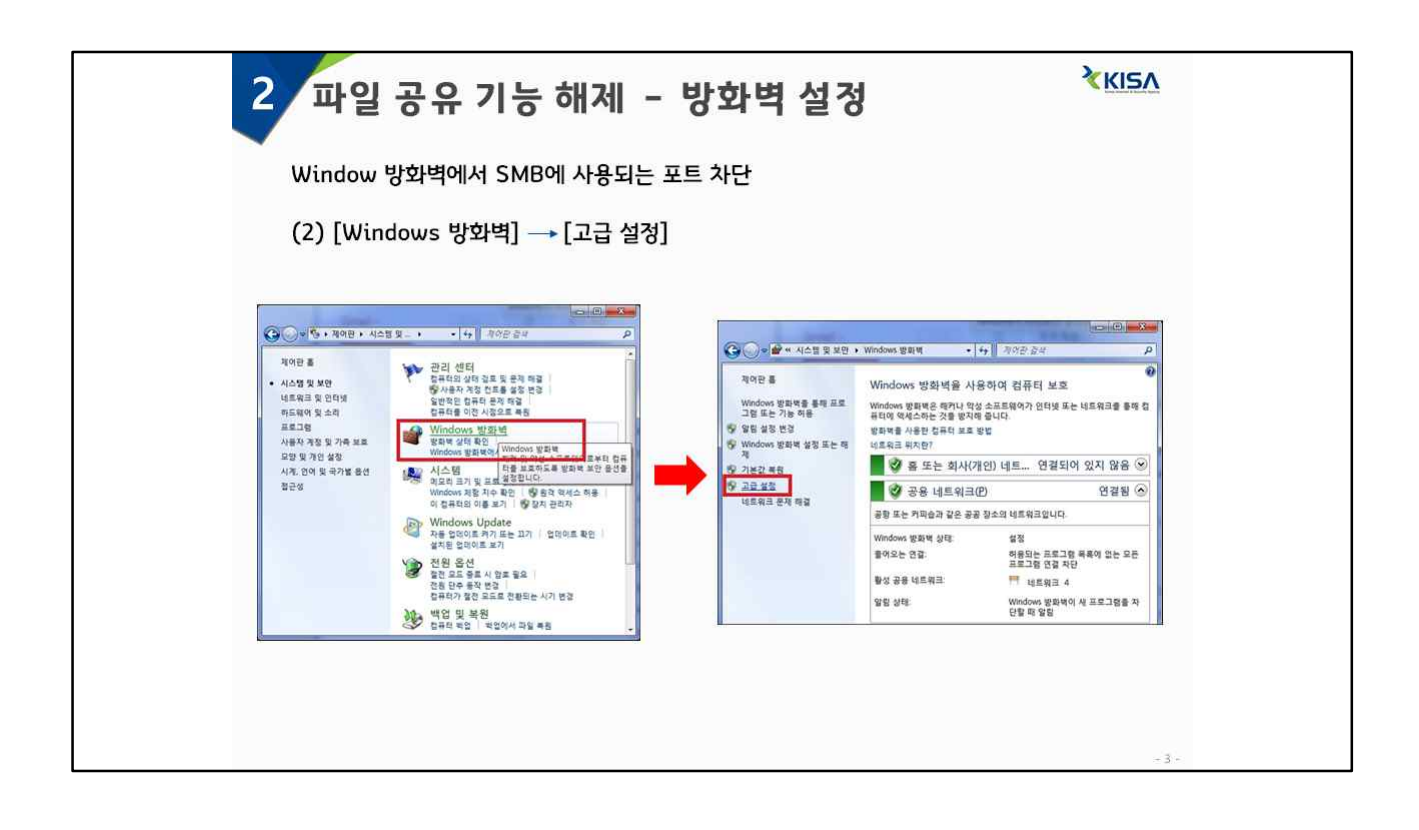

| Window 방화벽에서 SMB에 사용되는 포트 차단                        | 2 |
|-----------------------------------------------------|---|
|                                                     |   |
| Provide and and and an and an and an and an and and |   |

| <sup>3</sup> PC 보안설정 변경 – 파일 공유 기능 해제 <sup>★KI5A</sup>                                                |       |  |  |  |  |  |  |
|----------------------------------------------------------------------------------------------------|-------|--|--|--|--|--|--|
| Window 방화벽에서 SMB에 사용되는 포트 차단<br>(4) [TCP]→ [특정 로컬 포트] → [139, 445] → [다음]                             |       |  |  |  |  |  |  |
| 관 이 전성은 규칙 이명값/ 프로드릴 것 모든   이 귀성은 직접 프로드릴 것 프로트 지접하십시오.   278:   ···································· |       |  |  |  |  |  |  |
|                                                                                                    | - 5 - |  |  |  |  |  |  |

| 2 파음             | 일 공유 기능                                                                                                    | · 해제 - 방화벽 설정                                                                                                    | <u>≮KIS∧</u> |
|------------------|----------------------------------------------------------------------------------------------------|----------------------------------------------------------------------------------------------------|--------------|
| Windov<br>(5) [연 | ѡ 방화벽에서 SME<br>결 차단] → [다음]                                                                                         | B에 사용되는 포트 차단<br>]                                                                                                    |              |
|                  | 실 선명성도 규칙 여명사     취업<br>규칙해 지장한 조건과 영감이 용차할 볼 수     문자   5     프로토용 알프트   2     · 지역   2     · 조건용   2     · 진역   2 | 4월 작값을 지않았니다.<br>역품에 지방한 조건과 일치와 공은 이런 작업을 수행해야 합니까?<br>이 <b>것과 8월 70</b><br>PPerc 일본 포인터는 연물과 포인지 않은 영국이 확합된니다.<br>이 <b>가인 4월 70 8400</b><br>우산 10 400 10 10 10 10 10 10 10 10 10 10 10 10 1 |              |
|                  |                                                                                                    |                                                                                                    | - 6 -        |

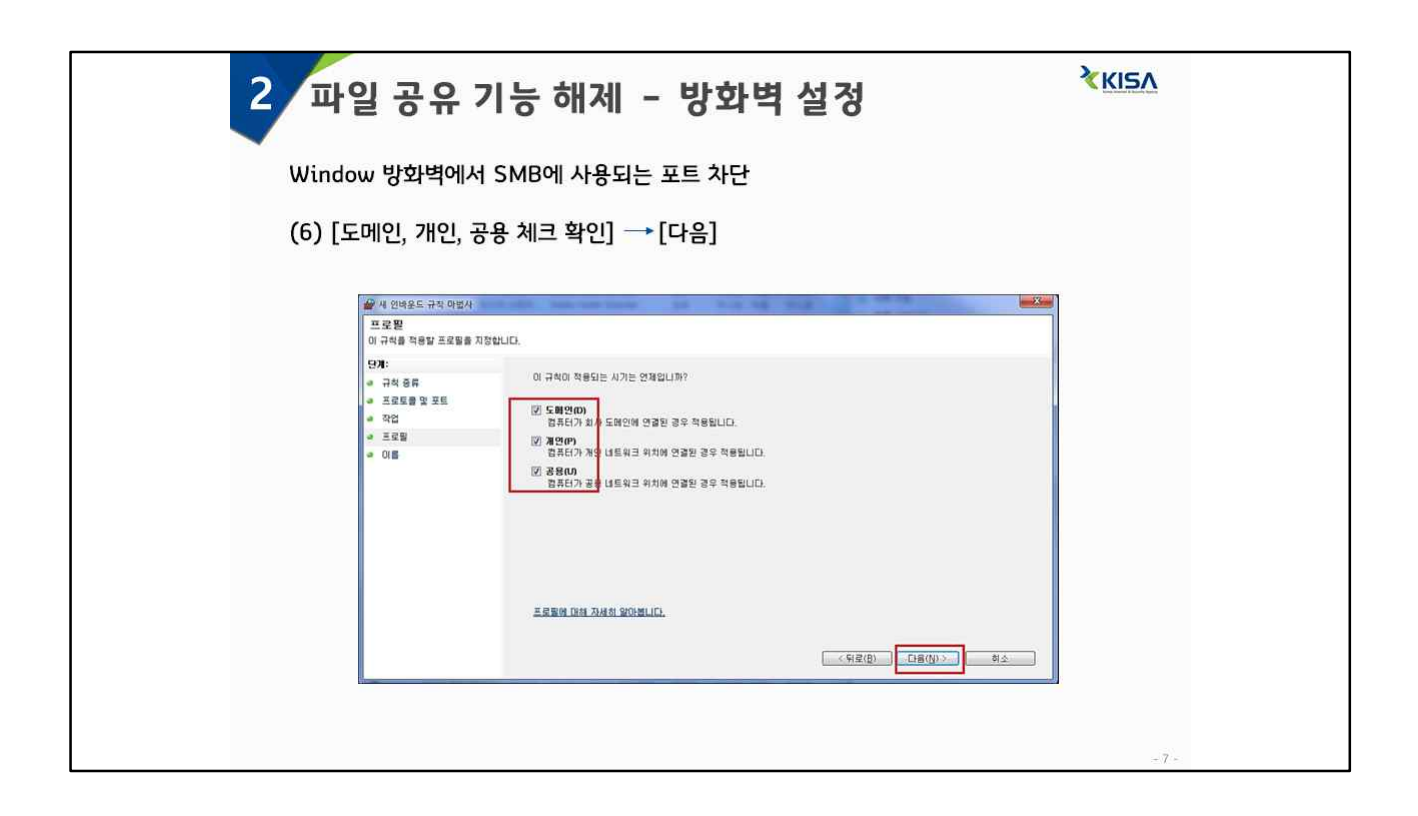

| 2 파일 -                                                                                                    | 공유 기능 해제 - 방화벽 설정                                                                             | <u> XKIS∧</u> |
|----------------------------------------------------------------------------------------------------|-----------------------------------------------------------------------------------------------|---------------|
| Window 방<br>(7) [이름 설                                                                                                    | 화벽에서 SMB에 사용되는 포트 차단<br>[정] → [마침]                                                            |               |
| () 사망<br>이 유역<br>() 유역<br>() 유<br>() 유<br>() 유<br>() 유<br>() 유<br>() 유<br>() 유<br>() 유 | 12도 구경 이었사<br>10 (종과 상황 지정합니다.<br>응류<br>동 및 포트<br>동<br>동<br>································· |               |
|                                                                                                    |                                                                                               | - 8 -         |

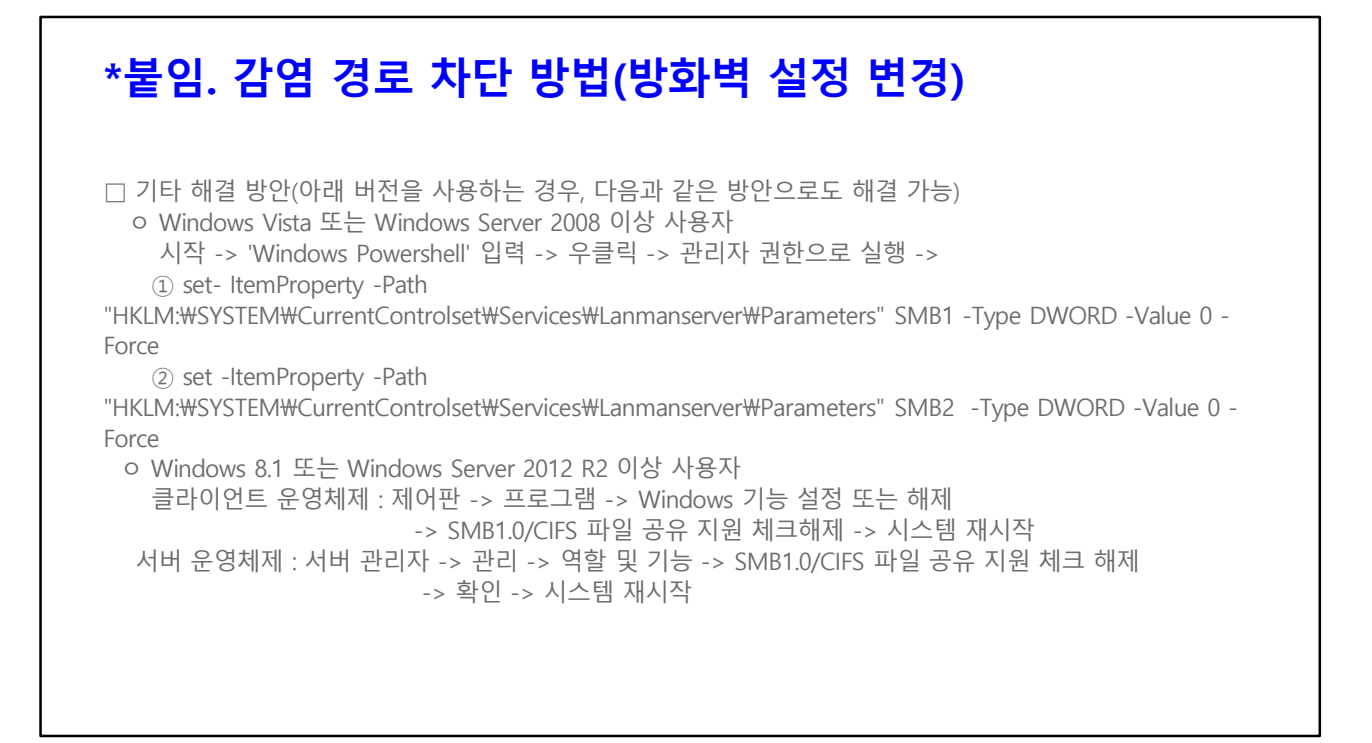